## ИНСТРУКЦИЯ для авторизации пользователей, имеющих учетную запись на портале Госуслуг в региональном электронном журнале и дневнике через ЕСИА<sup>1</sup>

**ВНИМАНИЕ!** Для авторизации в региональном электронном журнале «Сетевой город. Образование» через ЕСИА у пользователя (ученика, родителя или сотрудника школы) должна быть создана и подтверждена учетная запись на портале Госуслуг.

1. Перейдите на сайт ГИС "Образование Волгоградской области" https://sgo.volganet.ru/authorize/login

Нажмите кнопку «Через Госуслуги»

2. Авторизуйтесь на портале Госуслуг, введя логин и пароль подтвержденной учетной записи пользователя (ученика, родителя, сотрудника школы). Нажмите кнопку «Войти»

3. Подтвердите вход - пройдите двухфакторную аутентификацию на Госуслугах.

Код подтверждения будет выслан на номер телефона, указанный в личном кабинете пользователя на Госуслугах.

4. При первой авторизации будет запрошено разрешение на передачу персональных данных. Подтвердите его, нажав кнопку «Предоставить»

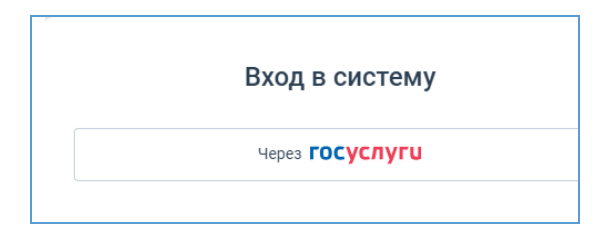

госуслуги

7890%

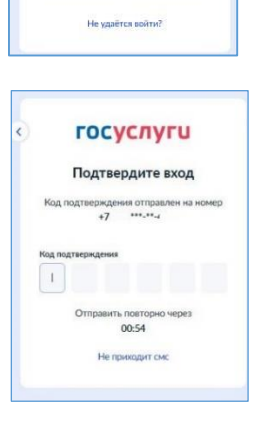

<sup>&</sup>lt;sup>1</sup> ЕСИА - Федеральная государственная информационная система *«Единая система идентификации и аутентификации»,* обеспечивающая санкционированный доступ к информации, содержащейся в государственных информационных системах

5. Вы перейдете на страницу авторизации в Сетевом городе.

Выберите школу, введите логин и пароль пользователя (ученика, родителя, сотрудника школы) для входа в СГО и нажмите кнопку «Войти».

ВНИМАНИЕ! Учетная запись для входа в Сетевой город выдается родителю (законному представителю) в той организации, в которой обучается его ребенок; сотруднику – в той школе, в которой он работает!

Этот шаг нужно сделать один раз при первой авторизации через ЕСИА. При последующих входах в Сетевой город через ЕСИА этого шага не будет.

7. Выберите контрольный вопрос (при необходимости) и нажмите «Продолжить». Произойдет переход на главную страницу в АИС «Сетевой город. Образование».

8. Для проверки успешной регистрации выйдите из Сетевого города, нажав кнопку «**Выхо**д» в правом верхнем углу

Далее нажмите кнопку «Войти в систему».

Повторите шаг 1, войдя в систему через ЕСИА (кнопка «Через Госуслуги») Выберите пользователя, нажмите кнопку «Продолжить»

Вы вошли в Сетевой город через ЕСИА.